## <u>שמירת קיצור דרך בדפדפן כרום של FixDigital PRO CRM</u>

- 1. יש לפתוח את הקישור הייעודי שנשלח עבור ה CRM שלכם בדפדפן הכרום
- 2. יש להזין שם משתמש וסיסמה של המשתמש אותו רוצים לזכור בדפדפן של אותו המחשב

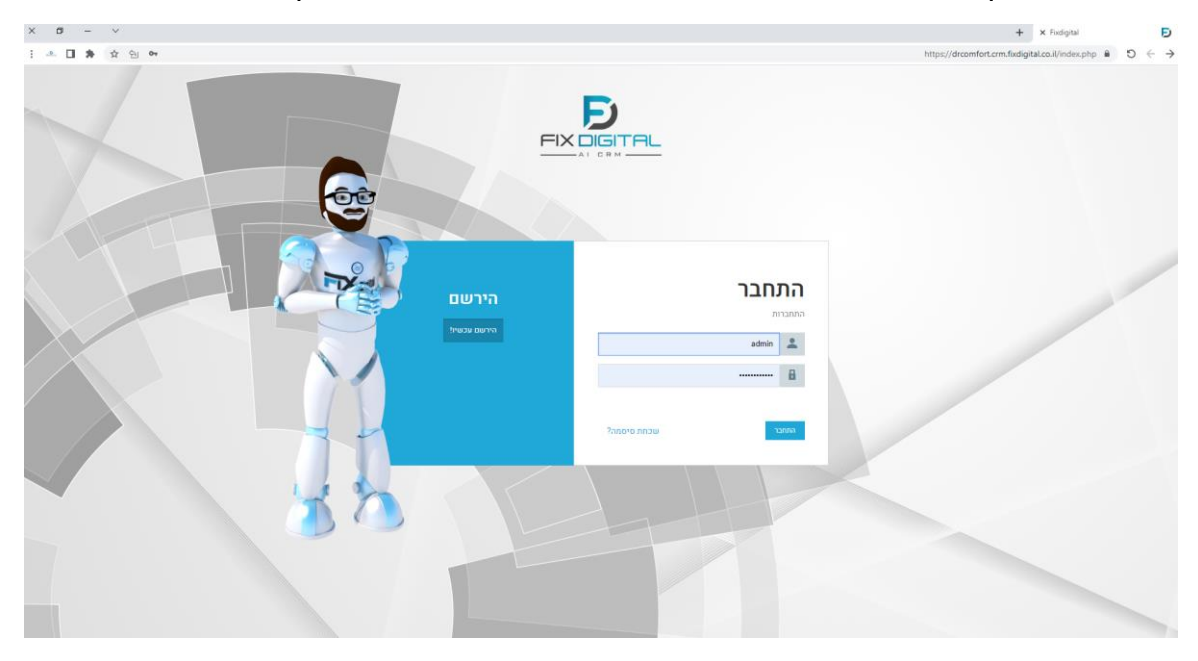

3. יש לשמור את הסיסמה בדפדפן ע"י בחירת הבא בחלון שנפתח בעת הטעינה הראשון

| ר לוח שנה החות     | -          | · · · ·                                    |                |                      |              |                |                     | לחיפוש      | Q nqtr |      | <b>DFIXDIG</b>                                             |
|--------------------|------------|--------------------------------------------|----------------|----------------------|--------------|----------------|---------------------|-------------|--------|------|------------------------------------------------------------|
| יבוא היסטור 🛓      | UT .       |                                            | 43 בחר תו      |                      |              |                |                     |             |        |      |                                                            |
| • 0                | 3<br>• •   | לשמור את הסיסמה?<br>אסירה בחשבון Google של |                |                      |              |                |                     | [           | יותר 🗢 | × 00 | <b>תהליך</b> : מכירות                                      |
| תאריך י            | •          | Oz שהתחש Oz                                | התנובה האחרונה | אימייל ראשי 🗘        | סלפון ראשי 🗘 | שם מלא 🗘       | תאריך מעקב 😂        | סטטוס ליד 🗘 |        |      | < מסונים 🗸                                                 |
| Ŧ                  | • •        | 0'00R                                      | T              | T                    | Ŧ            | T              | Ŧ                   | T           | usu    |      | לקוחות חדשיים 🗸                                            |
| 3-05-2022<br>06:53 | אף פעס     | кал                                        |                |                      | 0544565651   | Shlomi Kashani | 23-05-2022<br>06:54 | חדש         | 1 @    |      | לקוחות במעקב<br>פניות חוזרות                               |
| 3-05-2022<br>06:49 | מנהל מערכת | באסטרד רובר (8050)                         |                |                      | 0524615249   | חיה            | 23-05-2022<br>06:50 | חדש         | 1 @    |      | לקוחות מהיום<br>משימות להיום<br>לקוחות שלא טופלו ב- 24 שעו |
| 3-05-2022<br>06:48 | מנהל מערכת | - קליקון - Referral<br>ווינט רובר (4555)   |                | deansfanio@gmail.com | 0528117002   | דין            | 23-05-2022<br>06:49 | штп         | 1.0    |      | פגישות של היום<br>פגישות של מחר<br>פרישות מתורגנות         |
| 3-05-2022<br>06:47 | מנהל מערכת | Referral - מוזה כתבה -<br>מזרן (7010)      |                | shakedl@npa.org.il   | 0509931101   | שקד            | 23-05-2022<br>06:48 | חדש         | 1.0    |      | עסקאות שנסגרו<br>לא מעוניין                                |
| 3-05-2022<br>06:36 | מנהל מערכת |                                            |                |                      | 0523605949   | פואז           | 23-05-2022<br>06:37 | חדש         | 1.00   |      | ממתין לשיחת מנהל<br>הכל                                    |
| 3-05-2022<br>06:35 | מנהל מערכת | Referral - וולף רובר<br>פייסבוק (8001)     |                |                      | 0509848999   | מוחמד מחאננה   | 23-05-2022<br>06:35 | ωτn         | i @    |      |                                                            |
| 3-05-2022<br>05:28 | מנהל מערכת | Referral - וולף רובר<br>פייסבוק (8001)     |                |                      | 0522820060   | Abed Abed      | 23-05-2022<br>05:29 | WTΩ         | 1 @    |      |                                                            |
| 3-05-2022<br>04:54 | מנהל מערכת | אליוס -כתבה יונה<br>אאוטבריין (6530)       |                |                      | 0505077546   | דוחי           | 23-05-2022<br>04:54 | חדש         | : @    |      |                                                            |

 יש להגדיר בדפדפן קבלת התראות בדפדפן – ע"י לחיצה על המנעול בשורת כתובת האתר והפעלת כפתור ההתראות

| × a - ~                                                       |                                                                        |                                                  |              | + 🗙 Fixdigital - דף בית              | E                                                  |
|---------------------------------------------------------------|------------------------------------------------------------------------|--------------------------------------------------|--------------|--------------------------------------|----------------------------------------------------|
| E 🔺 🖬 🛊 🌣 원                                                   | https://dro                                                            | https://drcomfort.crm.fixdigital.co.il/index.php |              |                                      |                                                    |
| התחל מיור מודרך ליצורי דרך לחו ענה זחות מוסיל                 | ×                                                                      | drcomfort.crm.fixdigital.co.il                   | <u>SITAL</u> |                                      |                                                    |
|                                                               |                                                                        |                                                  | •            | החיבור מאובטח                        | ø                                                  |
| להוסיף יישומון 🗸 🖌 ווער צ                                     |                                                                        |                                                  |              | איפוס ההרשאה                         | ל 🗐                                                |
|                                                               |                                                                        |                                                  | C 1010       | קובצי Cookie קובצי 💩                 |                                                    |
| א ≎ ב?                                                        | פעילויות הקרובות 🗢 🛪                                                   | א ¢ כי מקור C                                    | ×C           | הגדרות לאתרים 🕫                      | לקוחות                                             |
| ب ب ب ب ب ب ب ب ب ب ب ب ب ب ب ب ب ب ب                         | ער איז איז איזיאיז אוזגנענע<br>איז איז איזיאיז איז איז איז איזיאיז איז | Nothing found to match this criteria             | ~            | שלי<br>אין פעילדית איזור             | אנשי קשר<br>אנשי קשר<br>פגישות<br>הזמנות<br>מנגיים |
| 😝 מנהל מערכת הוסיף "עודכן על ידי Fixdigital מנהל מערכת הוסיף" | א 🕽 ענן תגים                                                           | א 🛇 🖓 🖄 לידים לפי סטטוס                          | ×¢C          | לידים לפי תעשייה                     |                                                    |
| וואס איז איז איז איז איז איז איז איז איז איז                  |                                                                        |                                                  |              | Nothing found to match this criteria | פרויקטים                                           |

## 5. יש לעבור למסך לקוחות

| E 🔺 🖬 🛊 🚖 🖄                                                                                                    |                      |                                      | https://drcomfort.crm.fixdigital.co.il/index.php 🔒 🖱 🗧 |
|----------------------------------------------------------------------------------------------------|----------------------|--------------------------------------|--------------------------------------------------------|
| אנא דאר איז דער דער אוויגע אוויגע אוויגע אוויגע אוויגע אוויגע אוויגע אוויגע אוויגע אוויגע אוויגע אוויגע אוויגע                                                                                                    |                      | קלר לחיפוש                           |                                                        |
|                                                                                                    |                      |                                      | דף בית 🚳                                               |
| להוסיף יישומון א אוווער איזער איזער א                                                                                                    |                      |                                      | לוח בקרה שלי 🥮                                         |
|                                                                                                    |                      |                                      |                                                        |
| א ≎ ⇔ מיסטוריה                                                                                                    | פעילויות הקרובות 🗢 🛪 | א 🗢 😂 א לידים לפי מקור               | א 🗇 פעילויות באיחור                                    |
| רגל 🗸                                                                                                    | עלי. יש              | Nothing found to match this criteria | ۲۰ ۲۰ ۲۰ ۲۰ ۲۰ ۲۰ ۲۰ ۲۰                                |
| Facility and ידי אין בידע ידי שלא ידי לא ידי לא יד<br>איז איז איז לא ידי לא ידי לא ידי לא ידי לא ידי לא ידי לא ידי לא ידי לא ידי לא ידי לא ידי לא ידי לא ידי לא ידי לא | אין פעיליית מתכננות  |                                      | אין פעיליות איתור<br>פישה<br>הסטת<br>סינים             |
| האל מערכת הוסיף "עודכן על ידי Fixdigital מנהל מערכת הוסיף "עודכן על ידי הישר אישים די די די די די די די די די די די די די                                                                                                    | א 🕫 ענן תגים         | לידים לפי סטטוס צ ≎ ≎ א              | א ¢ 🕫 לידים לפי תעשייה 💿                               |
| אין אין אין אין אין אין אין אין אין אין                                                                                                    |                      |                                      | Nothing found to match this oriteria                   |
| הגדרות מפתח ℃ 🛠                                                                                                    |                      |                                      |                                                        |
| חשבונות פרוספקט                                                                                                    |                      |                                      |                                                        |

## 6. להיכנס למסנן לקוחות חדשים

| L Lu Di Contra Contra C |                     |                |                                     |                |                        |              |            |                     | לחיפוש                  |              |  |                                         |                                       |          |
|----------------------------------------------------------------------------------------------------|---------------------|----------------|-------------------------------------|----------------|------------------------|--------------|------------|---------------------|-------------------------|--------------|--|-----------------------------------------|---------------------------------------|----------|
| וריה                                                                                                    | קוחות 生 יבוא היסטו  | לקוח 🛓 יבוא לנ | ר תהליך + להוסיף                    | ina 16         |                        |              |            |                     |                         |              |  |                                         | לקוחות                                | ≡        |
| ¢                                                                                                    |                     | 1-51           |                                     |                |                        |              |            |                     |                         | יותר 🗸 🗎     |  | מכירות א                                | תהליך:                                |          |
| Ŷ                                                                                                    | תאריך יצירה ≎       | מוקצה ל 🗘      | זנה 🗘 קמפיין                        | התגובה האחרו 🗘 | אימייל ראשי 🗘          | טלפון ראשי 🗘 | שם מלא 🗘   | תאריך מעקב 🗘        | מטטוס ליד 🗘             |              |  | •                                       | ~ מסננ                                |          |
| r -                                                                                                    | Ŧ                   | T              | Ŧ                                   | Ŧ              | Ŧ                      | Ŧ            | ٣          | Ť                   | Ŧ                       | חפש          |  | ית חדשים 🗸 🗸                            | לקור 🛩                                | לקוחות   |
| :1                                                                                                    | 21-07-2021<br>20:47 | מנהל מערכת     | גוגל רובר<br>טלסון (112)            |                | smadar29.06@gmail.com  | 0502593666   | דוכן       | 23-07-2021<br>09:42 | ליד כפול                | <b>≜</b> : ⊕ |  | במעקב<br>זורות<br>מהיום                 | לקוחות<br>פניות ח<br>לקוחות           | אנטי קשר |
| :1                                                                                                    | 23-07-2021<br>18:11 | מנהל מערכת     | גוגל רובר<br>(112)                  |                | eyalel@sodastream.com  | 0546009130   | אליהו      | 24-07-2021<br>21:39 | לקוח הזמין<br>במקום אחר | <b>≜</b> ; ⊕ |  | להיום<br>שלא סופלו ב- 24 שעו<br>של היום | משימור<br>לקוחות<br>פגישות            | 01010    |
| :1                                                                                                    | 23-07-2021<br>08:52 | מנהל מערכת     | פייסבוק<br>דאבל<br>קומפורט<br>(255) |                | Omtalia89@gmail.com    | 0522419712   | בני קזמון  | 25-07-2021<br>08:53 | ללא סטטוס               | <b>≜</b> : ⊛ |  | של מחר<br>מתוכננות<br>ו שנסגרו<br>ייו   | פגישות<br>פגישות<br>עסקאוו<br>לא מעו  |          |
| :1                                                                                                    | 25-07-2021<br>19:10 | מנהל מערכת     | גוגל רובר<br>(112)                  |                | sarahrabaiah@gmail.com | 0533391492   | רבאיעה     | 25-07-2021<br>19:12 | ליד לא תקין             | <b>≜</b> : ⊕ |  | ייחת מנהל 🗸 🗸                           | <mark>ממתין ז</mark><br>הכל<br>ללא סט | סחיקסים  |
| :1                                                                                                    | 27-07-2021<br>12:50 | מנהל מערכת     | גוגל לידים<br>פריז (1134)           |                | yaelyael85@gmail.com   | 0526411050   | צ'רנוביצקי | 27-07-2021<br>14:07 | בוצעה הזמנה             |              |  |                                         |                                       |          |
| 9                                                                                                    | 25-07-2021<br>23:25 | מנהל מערכת     | נוגל פריז<br>(122)                  |                | israel@maorlaad.com    | 0545552213   | maor       | 27-07-2021<br>23:49 | לקוח יגיע<br>למודיעין   | . ∎ : ⊕      |  |                                         |                                       |          |
| <b>,</b> 1                                                                                                    | 24-07-2021<br>21:11 | מנהל מערכת     | סקינדו רובר<br>(780)                |                | Azulay2001@gmail.com   | 0542237474   | רחלי       | 28-07-2021<br>10:48 | ללא סטטוס               | 4 : ●        |  |                                         |                                       |          |
|                                                                                                    |                     |                |                                     |                |                        |              |            |                     |                         |              |  |                                         |                                       |          |

7. ולהוסיף את העמוד לסימניות של הדפדפן ע"י לחיצה על הכוכב מצד שמאל שבדפדפן > שיוך לתיקייה בתוכה נרצה לשמור את קיצור הדרך (מומלץ לשמור לא בתוך תיקייה על מנת שיהיה זמין בקליק) > בוצע

| ×       | · - ·               |                        |                                       |                     |                        |              |               |                     |                         |                                 |             |                    | + × Fixdigital - אוחות                                          | E              |
|---------|---------------------|------------------------|---------------------------------------|---------------------|------------------------|--------------|---------------|---------------------|-------------------------|---------------------------------|-------------|--------------------|-----------------------------------------------------------------|----------------|
|         |                     |                        | הסימנייה נוספה                        |                     |                        |              |               |                     | ויפוש                   | https://drcomfort.crm<br>קלד לר | n.fixdigiti | al.co.il/index.php |                                                                 |                |
| סטוריה  | יבוא היי 生 -        | Fixdigita<br>יות       | שם לקוחות - וא<br>תיקייה סרגל סימני   | בחרת 13             |                        |              |               |                     |                         |                                 |             |                    | לקוחות > לקוחות חדשים                                           | ≡              |
| <       | > 7                 | בוצע הסרו              | עוד                                   |                     |                        |              |               |                     |                         | יותר 🗧                          | • •         | X aur              | <b>תהליך:</b> מכירות                                            | פיהול          |
| r e     | ייך יצירה           | יופיע ככל המכשירים, יש | כדי שהסימניות שלך י<br>להפעיל סנכרון. | התגובה האחרונה<br>♥ | אימייל ראשי ≑<br>⊤     | טלפון ראשי 🗘 | שם מלא 🗘<br>ד | תאריך מעקב ≑<br>ד   | טטטוס ליד 🗘<br>ד        | won                             |             | •                  | ע מסננים ∽                                                      | עס<br>לקוחות   |
| 1       | 21-07               | asaf@fi<br>ועלת סנכרון | af Amira                              |                     | smadar29.06@gmail.com  | 0502593666   | דוכן          | 23-07-2021<br>09:42 | ליד כסול                | <b>a</b> : @                    |             | ~                  | לקוחות חדשים<br>לקוחות במעקב<br>פניות חוזרות<br>לקוחות מהיום    | אנשי קער<br>() |
| :1      | 23-07-2021<br>18:11 | מנהל מערכת             | גוגל רובר<br>(112)                    |                     | eyalel@sodastream.com  | 0546009130   | אליהו         | 24-07-2021<br>21:39 | לקוח הזמין<br>במקום אחר | <b>a</b> : @                    |             |                    | משימות להיום<br>לקוחות שלא טופלו ב- 24 שעו<br>פגישות של היום    |                |
| 1       | 23-07-2021<br>08:52 | מנהל מערכת             | פייסבוק<br>דאבל<br>קומפורט<br>(255)   |                     | Omtalia89@gmail.com    | 0522419712   | בני קזמון     | 25-07-2021<br>08:53 | ללא סטטוס               | â : ®                           |             |                    | פגישות של מחר<br>סגישות מתוכננות<br>עסקאות שנסגרו<br>לא מעונייו | District       |
| :1      | 25-07-2021<br>19:10 | מנהל מערכת             | גוגל רובר<br>(112)                    |                     | sarahrabaiah@gmail.com | 0533391492   | רבאיעה        | 25-07-2021<br>19:12 | ליד לא תקין             | <b>≜</b> ; ∞                    |             |                    | ממתין לשיחת מנהל<br>הכל<br>ללא מנונות                           | פרויקטים       |
| :1      | 27-07-2021<br>12:50 | מנהל מערכת             | גוגל לידים<br>פריז (1134)             |                     | yaelyael85@gmail.com   | 0526411050   | צ'רנוביצקי    | 27-07-2021<br>14:07 | בוצעה הזמנה             | <b>≜</b> : ∞                    |             |                    | 01000 K/                                                        |                |
| :1      | 25-07-2021<br>23:25 | מנהל מערכת             | גוגל פריז<br>(122)                    |                     | israel@maorlaad.com    | 0545552213   | maor          | 27-07-2021<br>23:49 | לקוח יגיע<br>למודיעין   | <b>▲</b> : ∞                    |             |                    |                                                                 |                |
| ,ª<br>2 | 24-07-2021<br>21:11 | מנהל מערכת             | סקינדו רובר<br>(780)                  |                     | Azulay2001@gmail.com   | 0542237474   | רחלי          | 28-07-2021<br>10:48 | ללא סטטוס               | <b>a</b> ; •                    |             |                    |                                                                 |                |